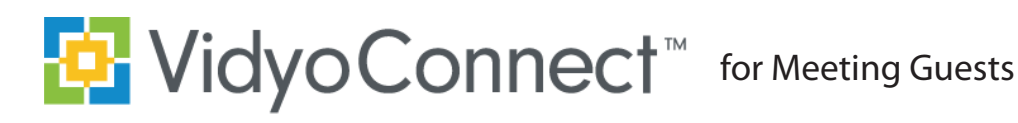

# Chrome or Firefox browser

- » Right click is not supported on Firefox
- » Plug-in required on Chrome

#### Phone

» Dial in from any phone as an audio-only participant

### Need technical support?

» Call 1-866-865-3464

# **MEETING CONTROLS**

1. Click the link in the email from your provider

# App will open through the link

- 2. To connect, click
- 3. Click Camera & Microphone to mute
- 4. Enter **Display Name**, accept terms, and Click **Join**

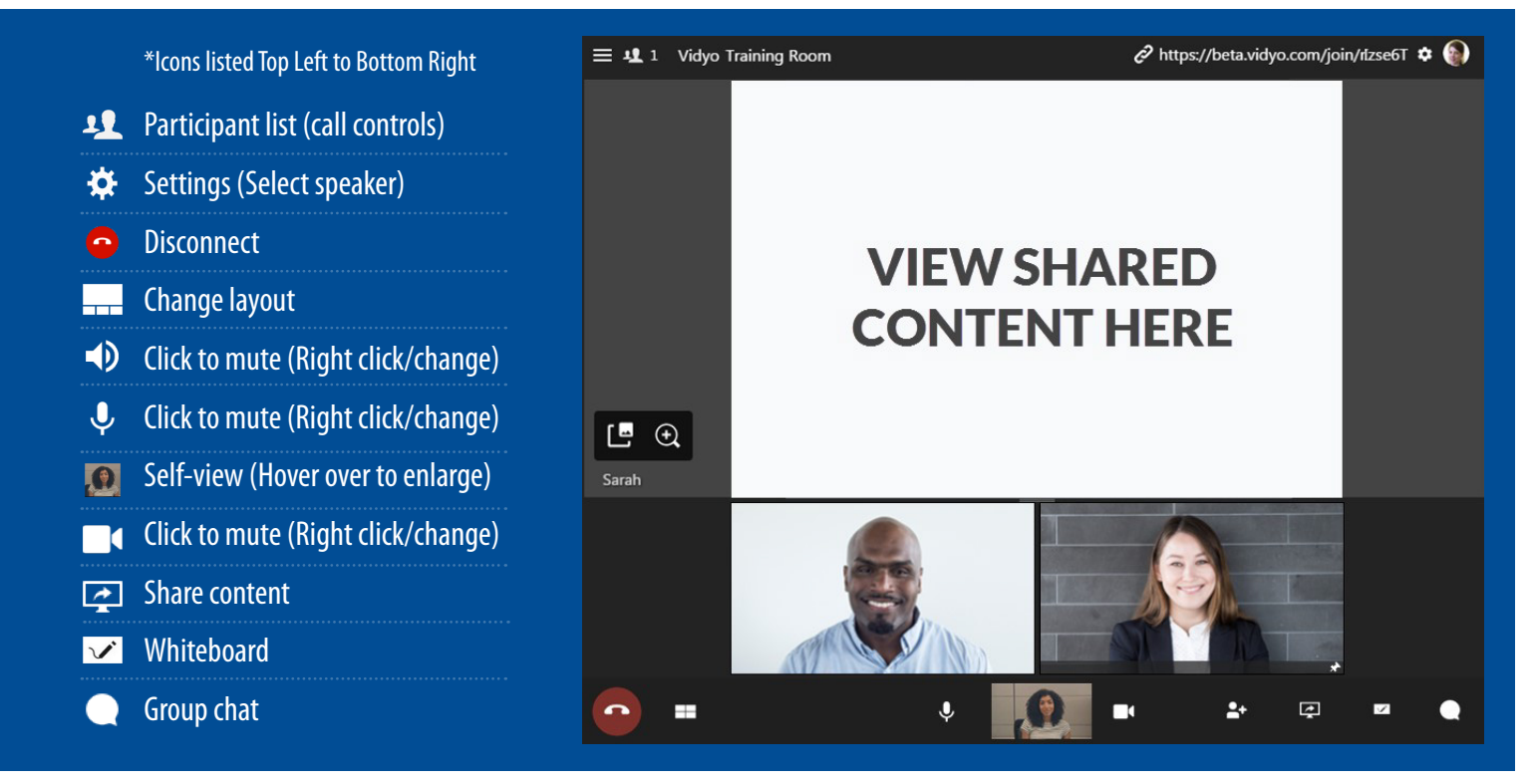

# TIPS & TRICKS

Can't Do Video?

Dial in from any phone as an audio-only participant

### First time?

Allow browser access to devices

### **Remote Camera Control:**

Participants with remote camera control enabled will display an icon on their name and image.

- » Click the icon 🔘
- » Controls appear (move panel based on preference)
- » Use the arrows move the camera
- » Use the -/+ to zoom in and out

Click 😳 to adjust devices and language before joining

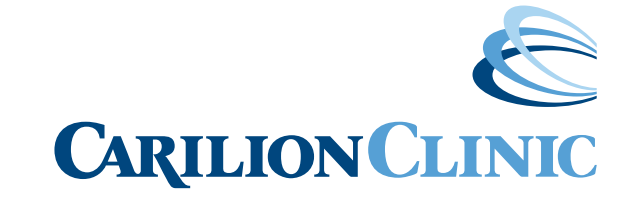